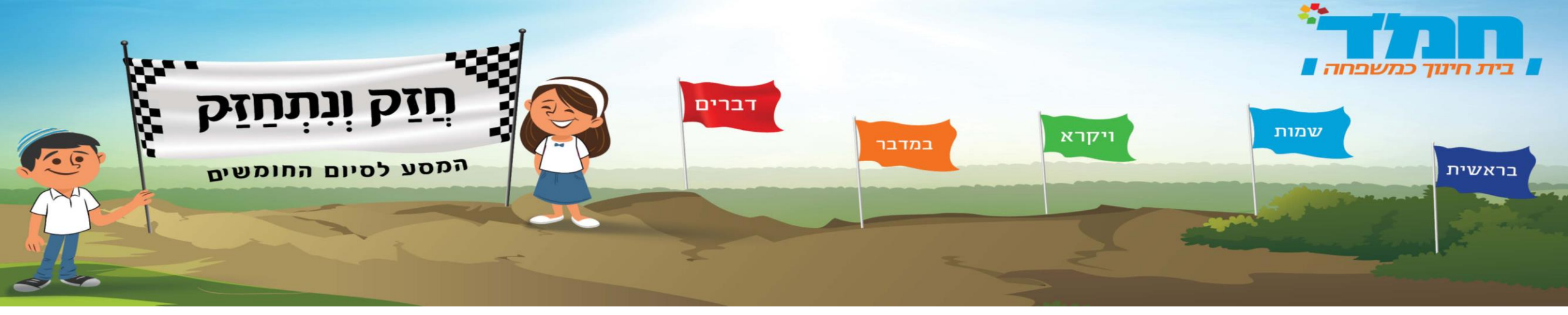

# פותחים כיתה וירטואלית בתנ"ך

# הוראות הפעלה

## שלב א'-רישום נכנס ל-<u>קישור</u> ונגיע לדף ההרשמה:

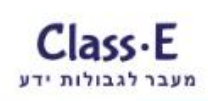

### למרות הכל – חֲזַק וְנְתְחַזַּק!!

מורה יקר- כאן תוכל לפתוח כיתה וירטואלית ולעקוב אחר מטלות התלמידים שלך הירשם כאן >>

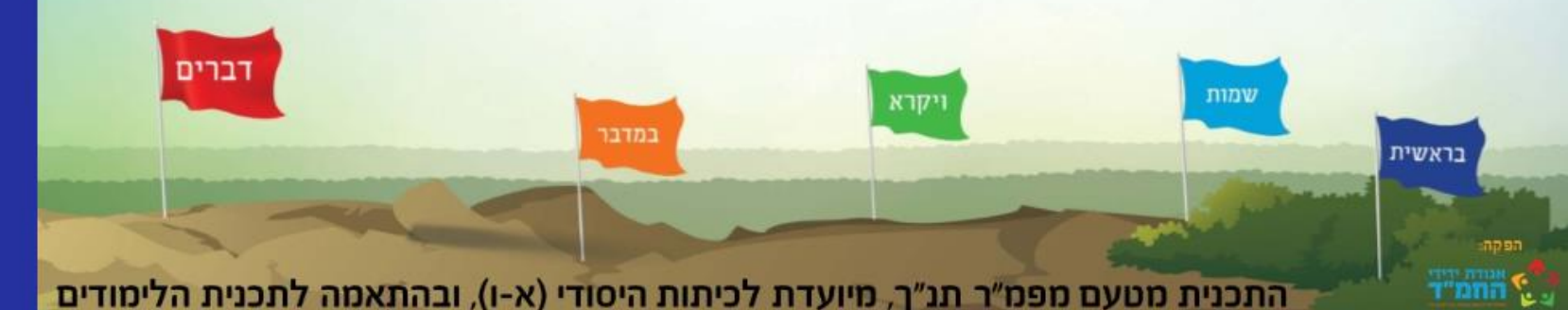

| <b>חַזַק וְנִתְחַזַק</b><br>מסע לסיום החומשים |                    |
|-----------------------------------------------|--------------------|
| כניסה<br>הסיסמה?                              | סיסמה<br>שכחת את ו |
|                                               | הרשמה              |
| שם משפחה                                      | שם פרטי            |
|                                               | דואר אלקטרוני      |

שם משתמש

TTTT

חזק ונתחזק

מסע לסיום החומשים

|                             | סיסמה                          |
|-----------------------------|--------------------------------|
| геСАРТСНА<br>егоник - лемая | אני לא רובוט                   |
|                             | ימו לב: יש לסמן 'אני לא רובוט' |
|                             |                                |

## שלב א'-רישום כעת נזין את הפרטים לרישום:

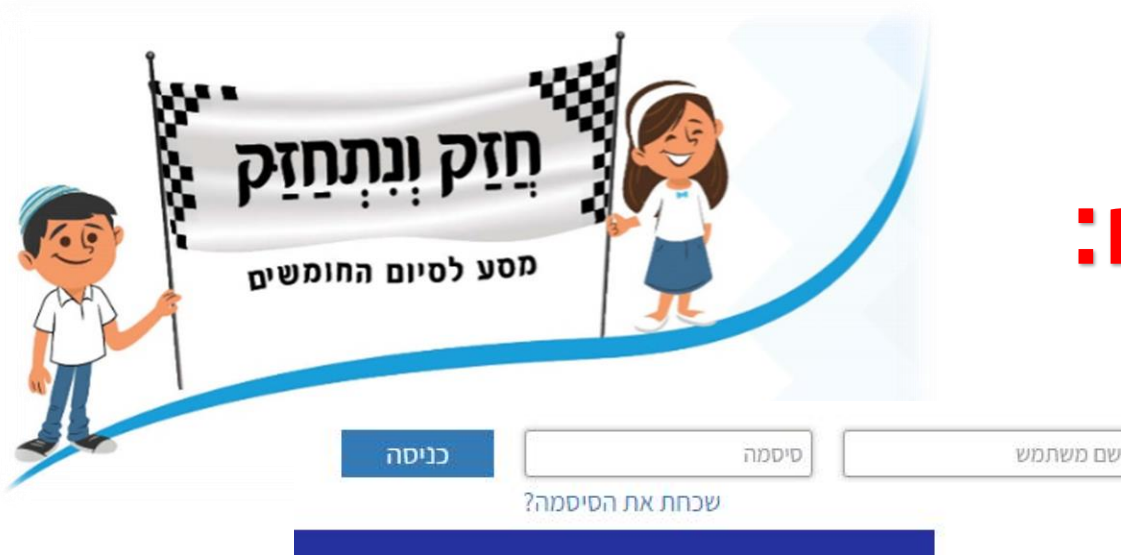

### למרות הכל - חֲזַק וְנִתְחַזַּק!!

מעבר לגבולות ידע

מורה יקר- כאן תוכל לפתוח כיתה וירטואלית

חזק ונתחזק

מסע לסיום החומשים

ולעקוב אחר מטלות התלמידים שלך

<< הירשם כאן

בראשית בראשית התכנית מטעם מפמ"ר תנ"ך, מיועדת לכיתות היסודי (א-ו), ובהתאמה לתכנית הלימודים

|                             | הרשמה                  |
|-----------------------------|------------------------|
| שם משפחה                    | שם פרטי                |
|                             | דואר אלקטרוני          |
|                             | שם <mark>מ</mark> שתמש |
|                             | סיסמה                  |
| reCAPTCHA<br>erount - nuxua | אני לא רובוט           |
| ני לא רובוט'                | שימו לב: יש לסמן 'א    |
| הרשמה                       | î l                    |

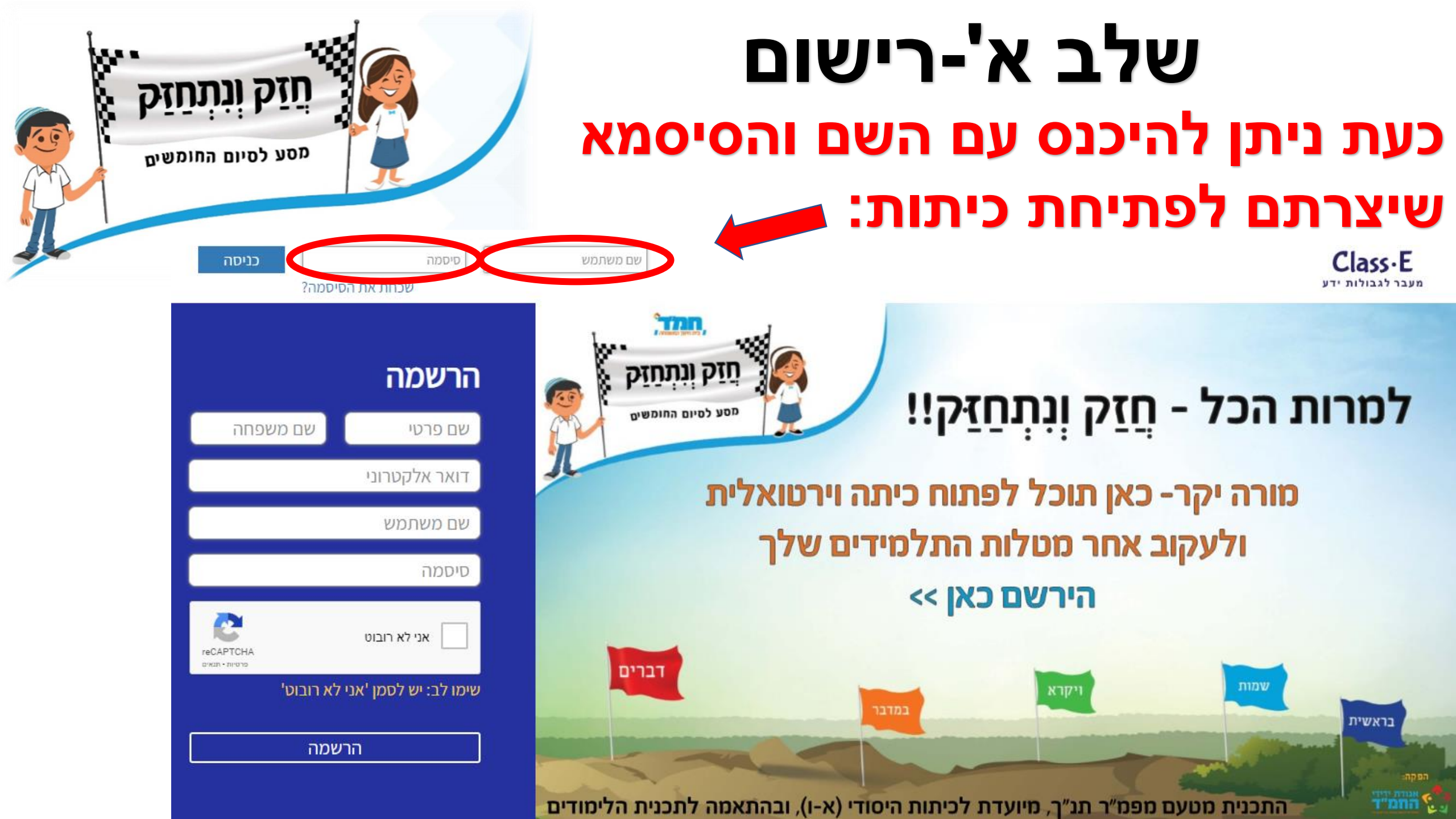

| תַזַק וְנִתְחַזַק<br>מסע לסיום החומשים | שלב ב'-ניהול כיתות<br>כעת נבחר את השכבה הרצויה ונלחץ 'הצג כיתות':                              |  |
|----------------------------------------|------------------------------------------------------------------------------------------------|--|
| J. T.                                  | (יש לשים לב שבכל שכבה יופיעו למורה רק השיעורים המתאימים לשכבה זו)<br>ניהול כיתות<br>חזק ונתחזק |  |
|                                        | ביתות א' כיתות א' ביתות אי                                                                     |  |
|                                        | כיתות ב' כיתות ב' סימוש בראשית                                                                 |  |

### כעת נבחר 'הוסף כיתה' ונתבקש להזין סמל מוסד ושם לכיתה שאנו

פותחים:

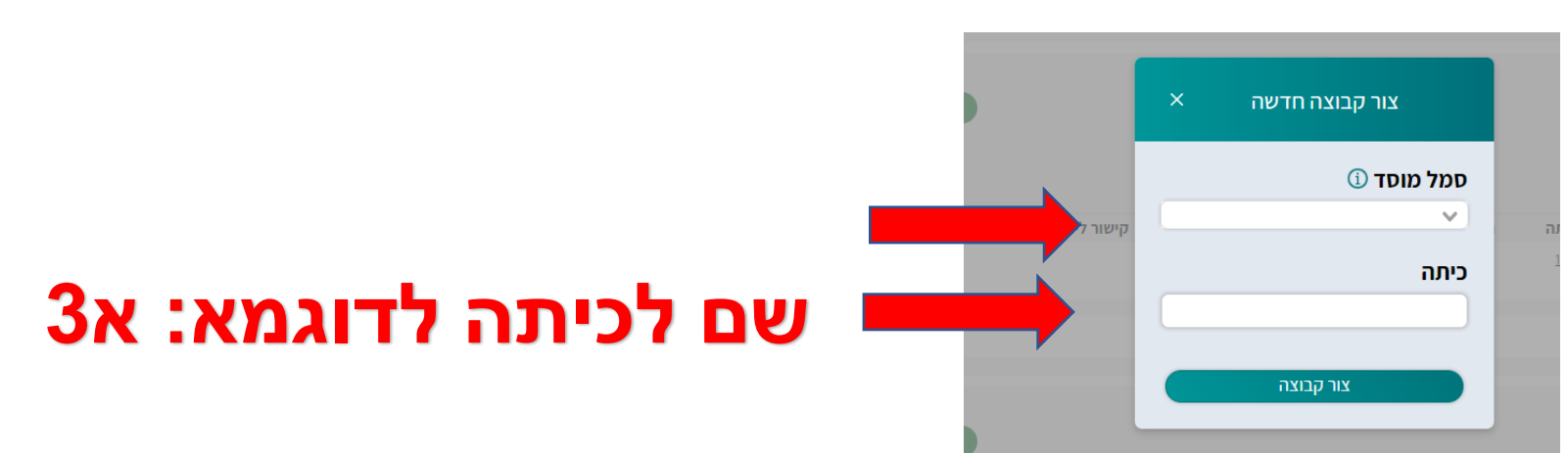

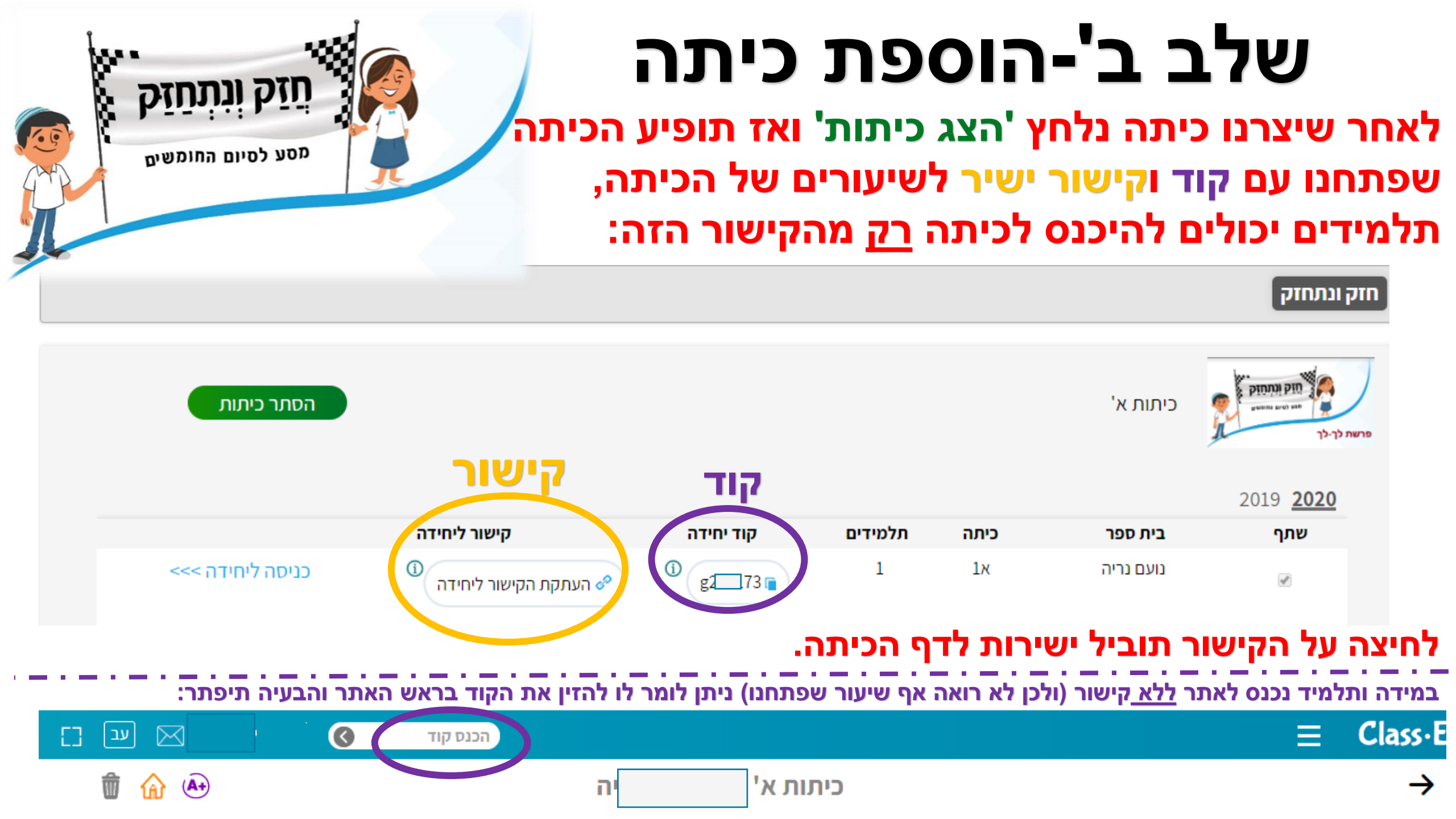

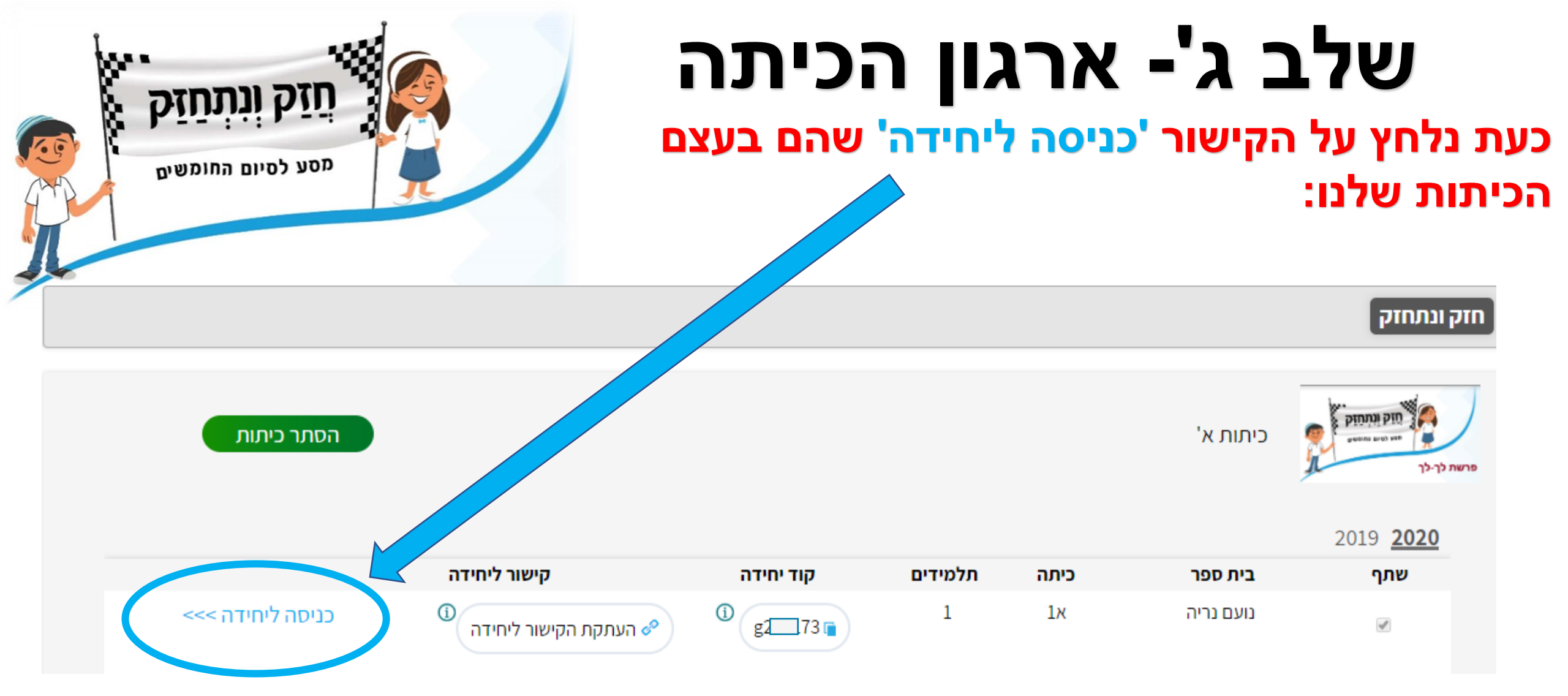

# שלב ג'- ארגון הכיתה

כעת יופיעו הכיתות שלנו,

במידה ויש <u>שתי כיתות בשכבה אזי</u> כשנעלה עם הסמן של העכבר על הכיתה (מבלי ללחוץ) נוכל לראותם וללחוץ על <u>אחת מהו</u> וכך להיכנס לכיתה הנכונה:

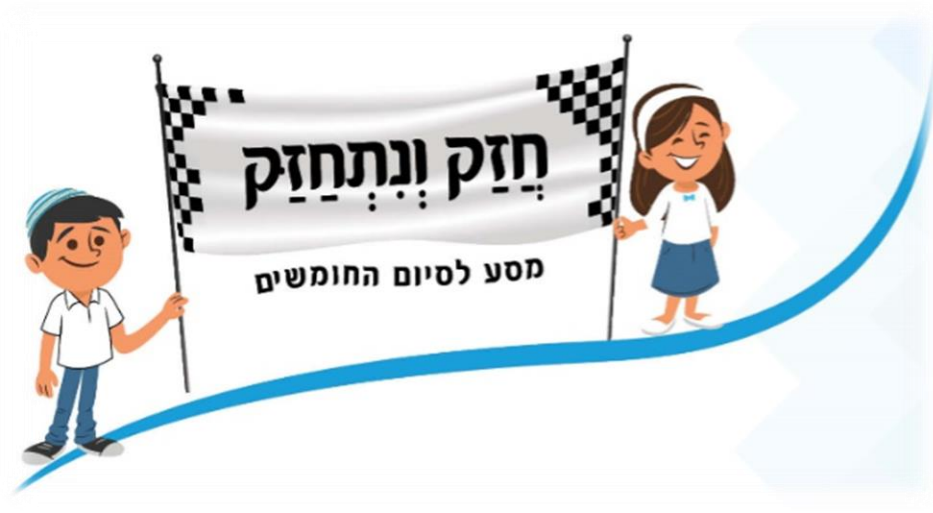

| הכנס קוד                                                                                                    |                                                | Class-E                                              |
|----------------------------------------------------------------------------------------------------|------------------------------------------------|------------------------------------------------------|
|                                                                                                    |                                                | היחיד <mark>ות שלי</mark> ני <mark>ה</mark> ול כיתות |
| לכיתה א2 נלחץ כאן                                                                                                    |                                                | Q חפש ביחידות שלי                                    |
| א2 נועם נריה אם נועם נריה אם אב נועם נריה אם אז נועם נריה אם אז נועם נריה אם אז נועם נריה אם אז נלחץ כאן אז נלחץ כאן או געריה אל געריים אוויייים אווייייים אוויייים אוויייים אוויייים אוויייים<br>אוויייים אוויייים אוויייים אוויייים אוויייים אוויייים אוויייים אוויייים אוויייים אוויייים אוויייים אוויייים אוויי | מטע לסיום החומשים<br>חומש ויקרא<br>וספר שופטים | Ð                                                    |
| כיתות א'                                                                                                    | כיתות ד'                                       | הוספת יחידה חדשה                                     |
| cetoovim                                                                                                    | cetoovim                                       |                                                      |
| B                                                                                                    | ₽<br>P                                         |                                                      |

### שלב ג'- ארגון הכיתה כעת יופיעו כל השיעורים שעלו לאתר עד כה (מתעדכן מדי שבוע). כברירת מחדל <u>כל השיעורים סגורים</u> לתלמדים ומסומנים בסימון הבא- ס

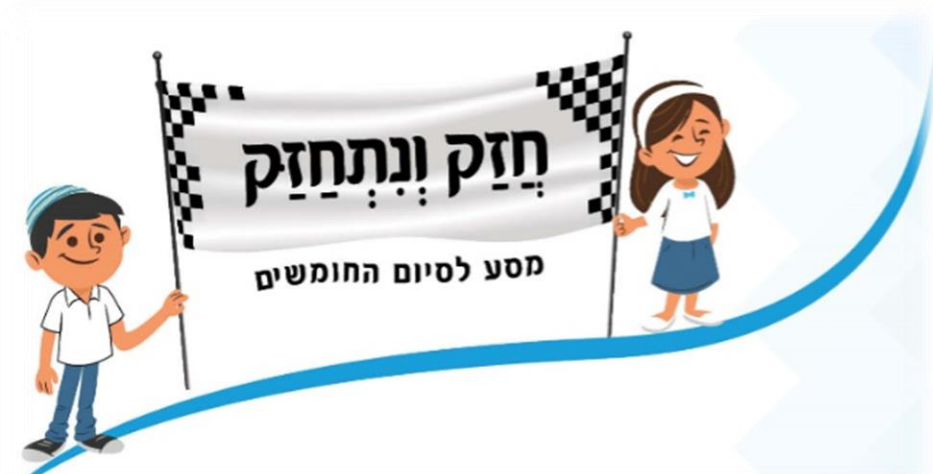

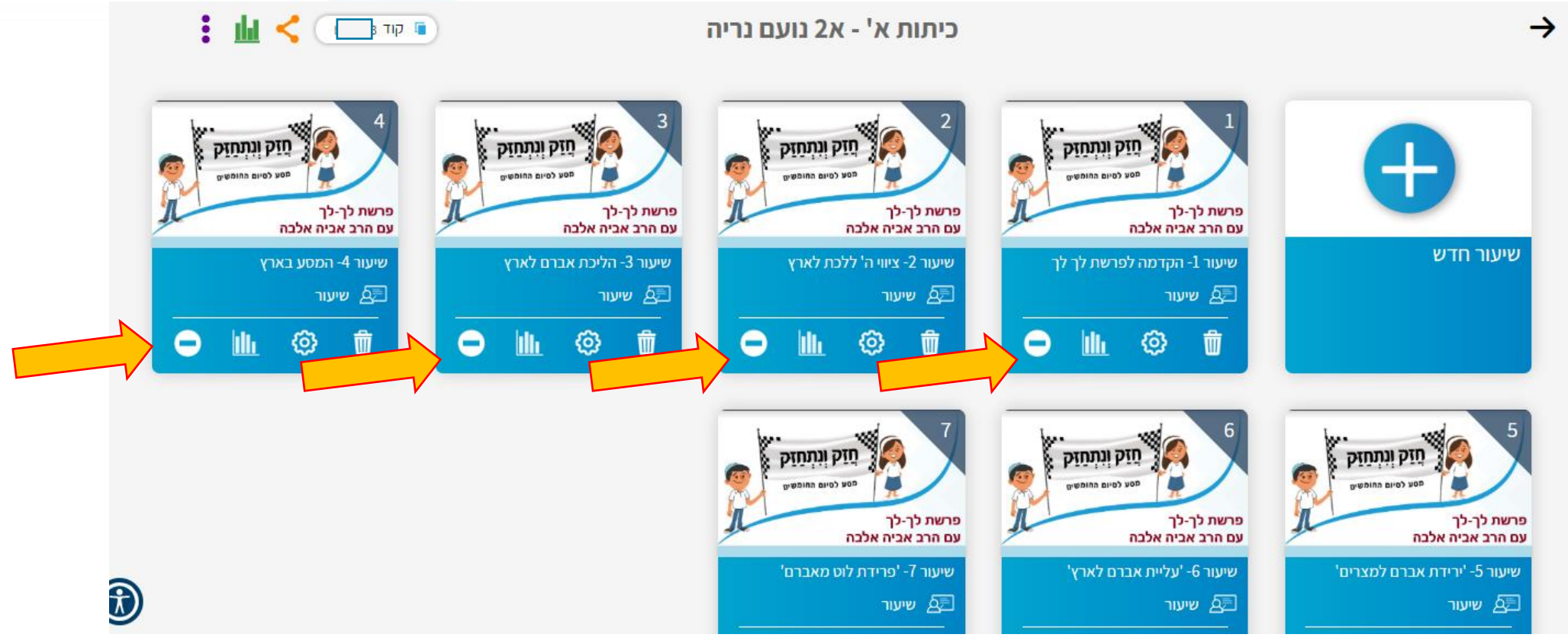

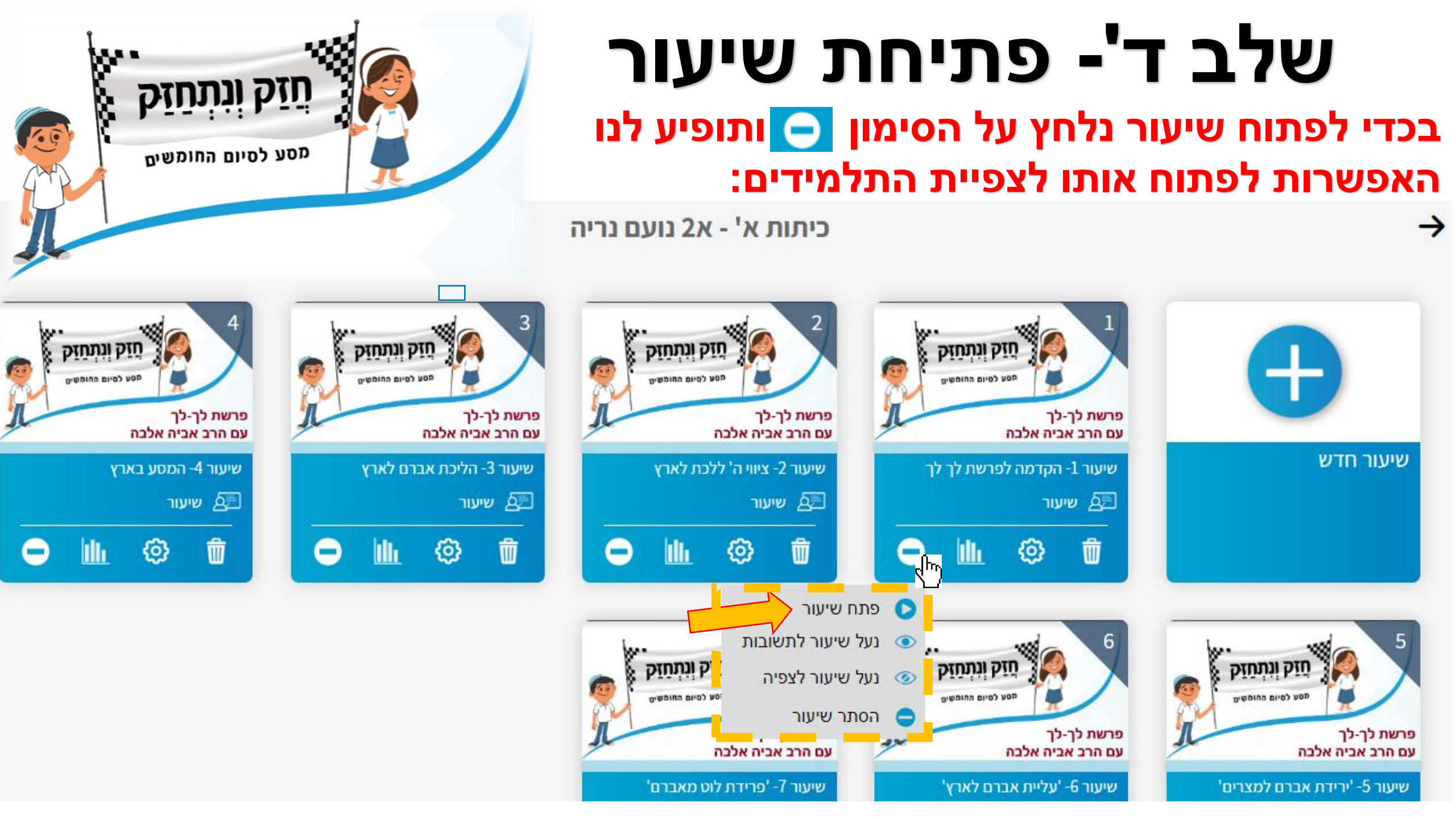

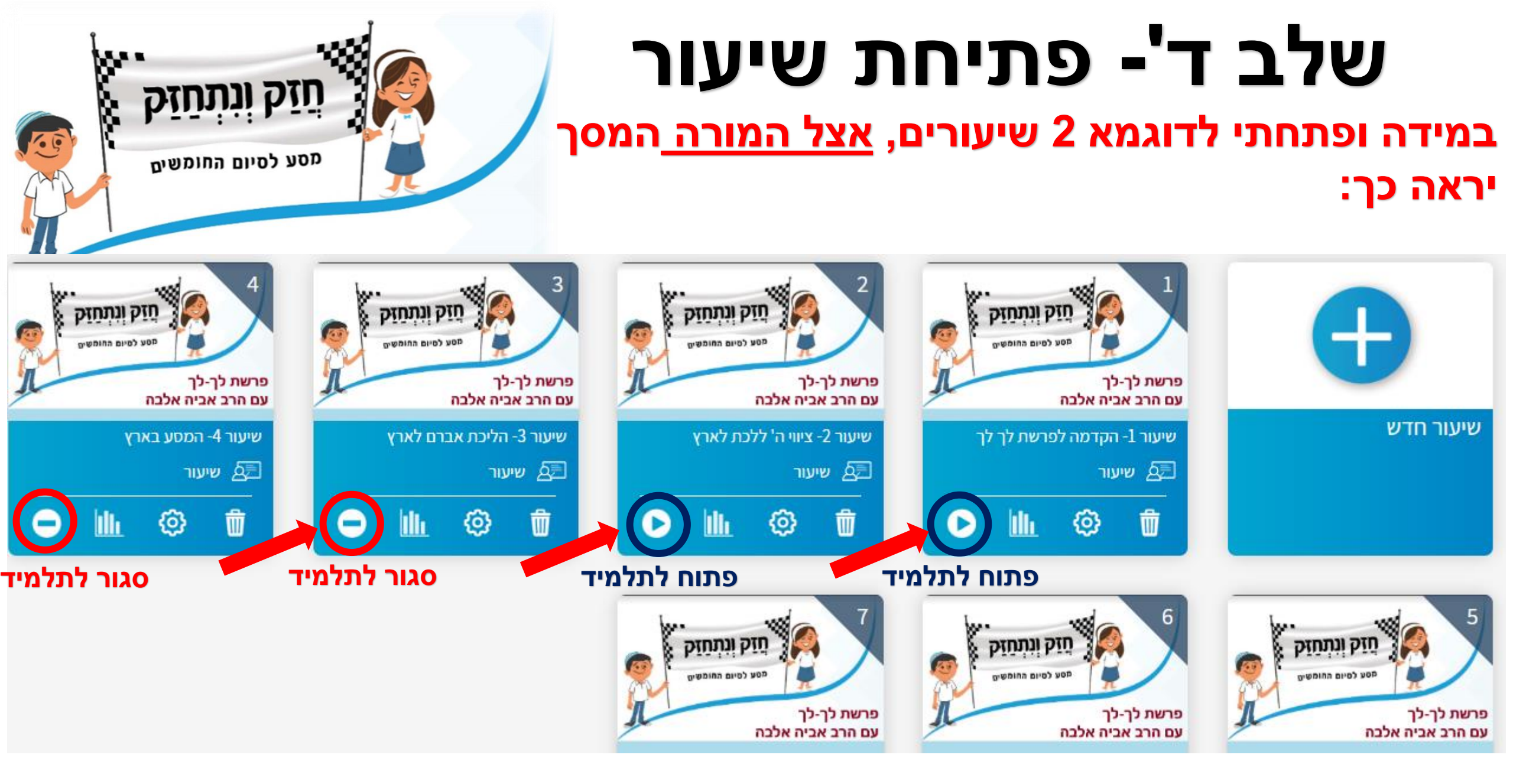

# שלב ד'- פתיחת שיעור

<u>אצל התלמיד</u> יופיעו רק השיעורים שפתחנו,

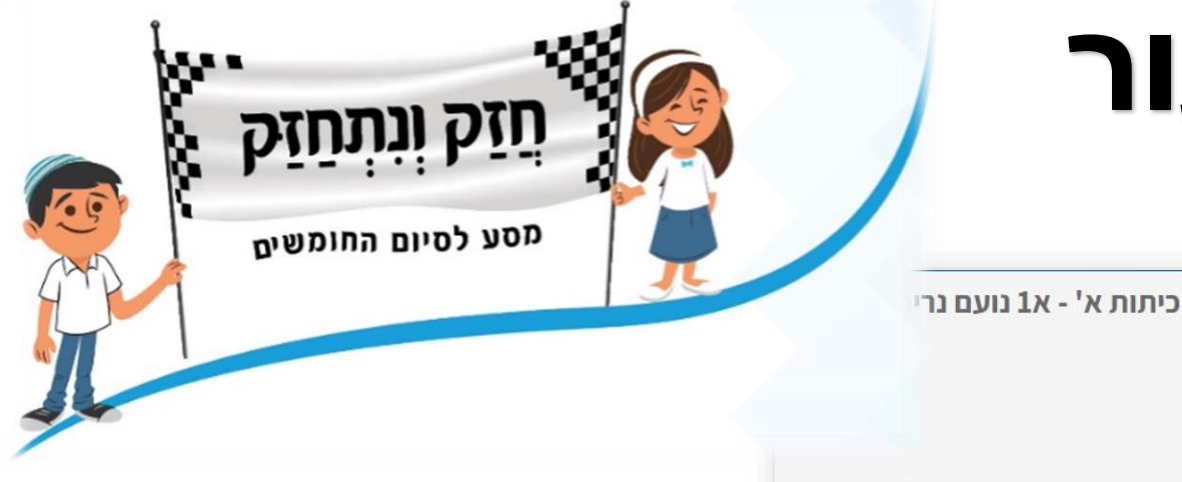

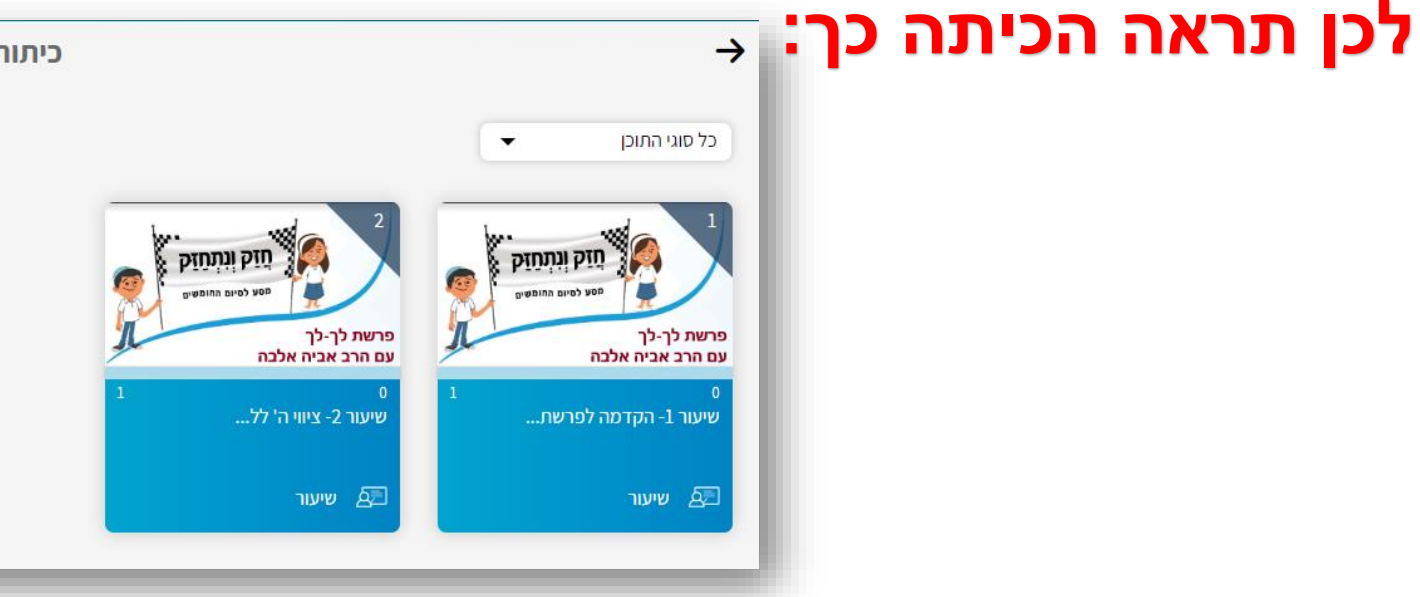

### לאחר שיסיים את המשימות בשיעור יופיע לו סימון ירוק:

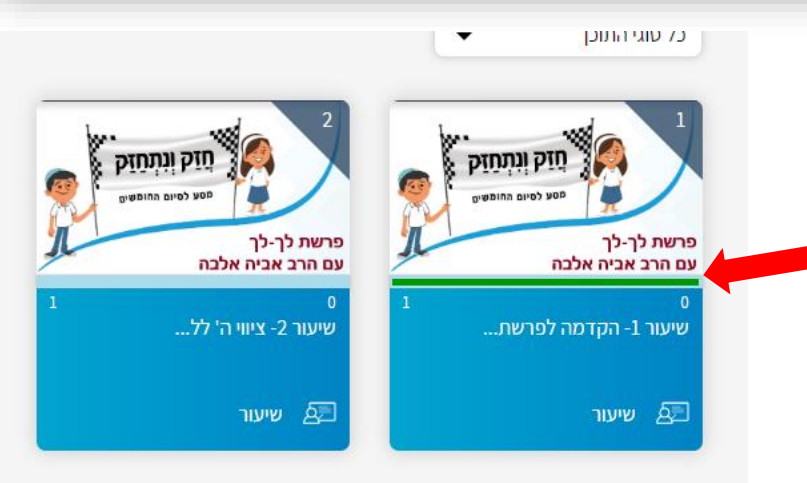

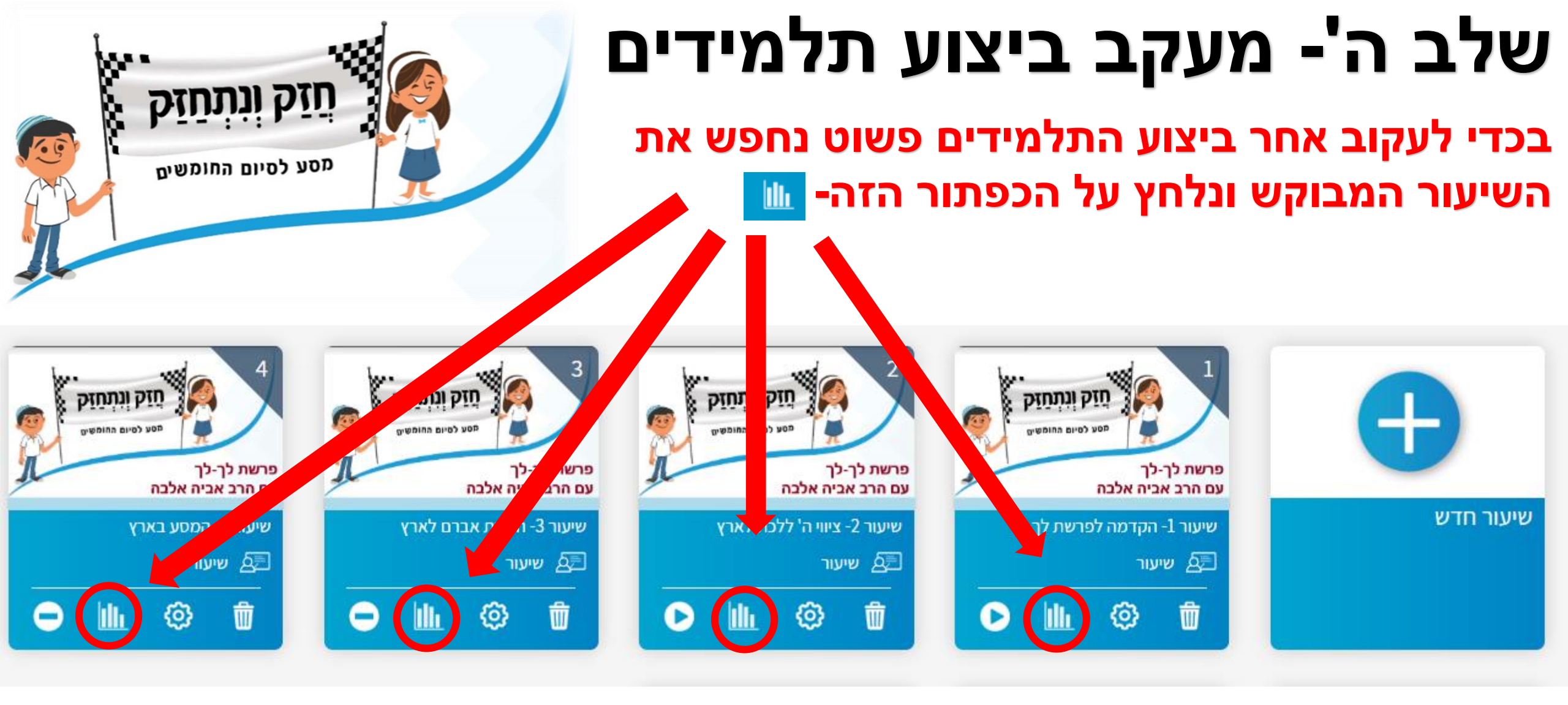

#### כפתור זה יוביל אותנו לטבלת מעקב:

## שלב ה'- מעקב ביצוע תלמידים

### כעת נראה טבלה ובה המעקב אחר ביצוע התלמדים:

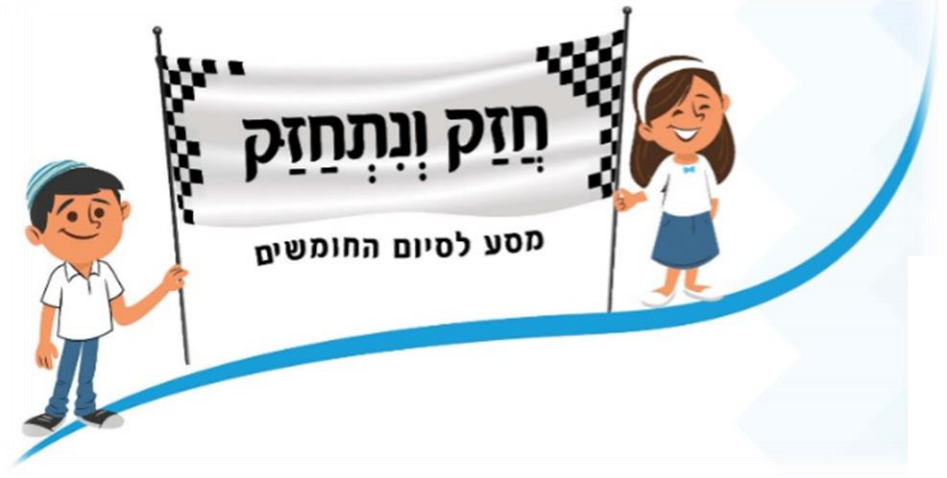

חיפוש תלמיד

שם השיעור :שיעור 1- פרק י"ט כיתה :' ד2 ניקוד מירבי : 100/100 ציונים קד... שלח ⊜ 8 C B מספר המשימה ציונים משקל 20 20 20 20 20 תלמיד ציון עיגול זה מסמן שהתלמיד לא ביצע את השאלה <u>או</u> שלא לחץ 'שלח' לאחר שסיים 20 20 20 60 יאיר את השאלה: 20.00 20.00 60.00 20.00 ממוצע

'כיתות ד

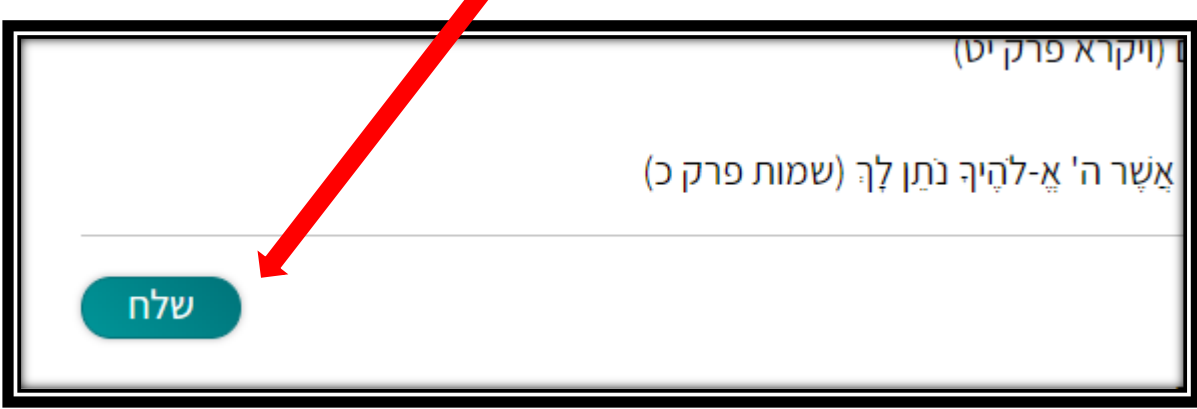

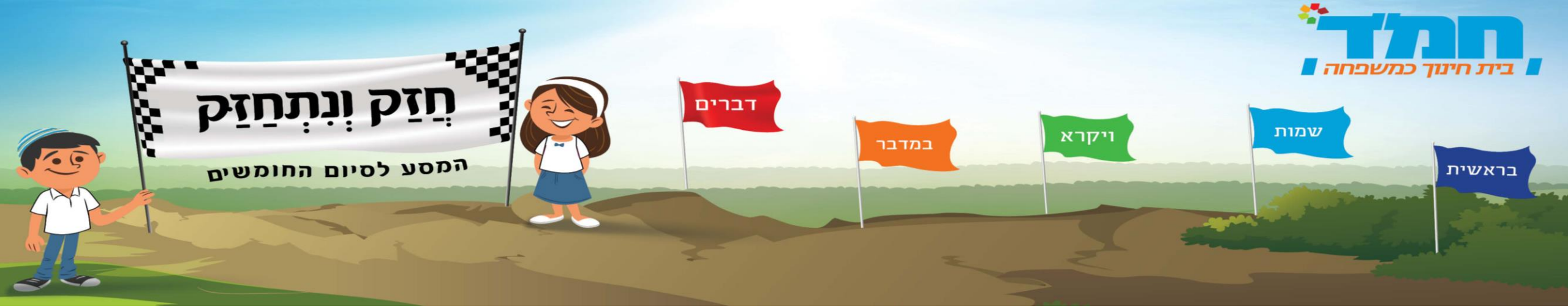

# מאחלים לכם הצלחה רבה בהקמת הכיתות ובהוראה המקוונת צוות מפמ"ר תנ"ך יסודי

# "חזק חזק ונתחזק"